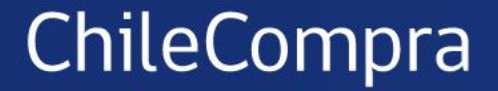

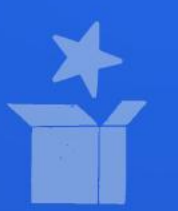

# Actualización Compra Ágil: Empresas de Menor Tamaño

MEJORES COMPRAS PÚBLICAS PARA CHILE

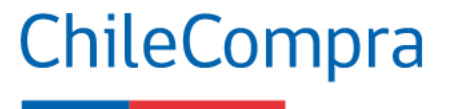

12 de diciembre de 2024

Nueva Compra Ágil hasta 100 UTM es un **impulso a las Empresas de Menor Tamaño** 

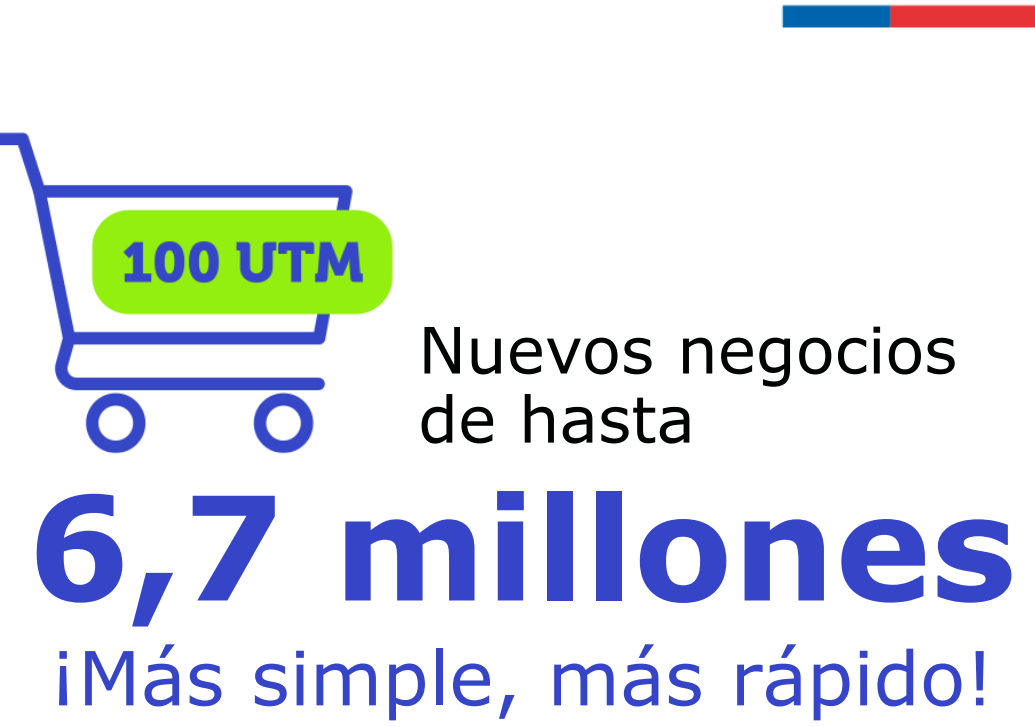

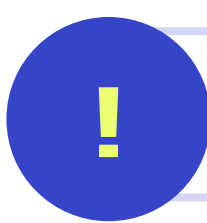

En el primer llamado de la Compra Ágil solo pueden participar personas jurídicas y personas naturales que tributan en primera categoría en el SII.

### Requisitos para el uso de Compra Ágil ChileCompra

(artículo 97 y 98, D. 661/2024, M. Hacienda)

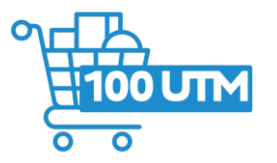

Que la adquisición del bien o servicio sea por un **monto igual o inferior a 100 UTM**, en el mes en que se emite la OC.

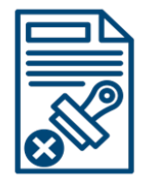

**Solicitar cotizaciones** solo por el aplicativo dispuesto en el Sistema de Información, pudiendo llevarse a cabo, aunque se reciban menos de 3 ofertas. La Compra Ágil **sólo se autoriza** con la emisión de la orden de compra **aceptada** por el proveedor.

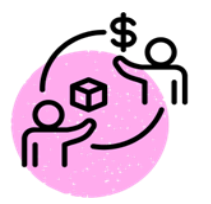

Proveedor debe estar **hábil** en el **Registro de Proveedores** al momento de enviar la cotización y ser contratado.

### Compra Ágil y Empresas de Menor Tamaño (EMT)

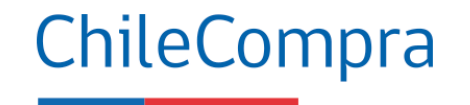

Por regla general, Compra Ágil se realizará con EMT\* y proveedores locales

#### Primer llamado

Desde el módulo de Compra Ágil en Mercado Público la entidad da aviso de la solicitud de cotizaciones y la plataforma activa una notificación automática a proveedores que son EMT y proveedores locales priorizando su participación.

¿Qué sucede si la Entidad no recibe cotizaciones de EMT?

#### Segundo llamado

Desde el módulo de Compra Ágil en Mercado Público se da aviso, para que, de manera excepcional, las empresas que no sean EMT o proveedores locales envíen sus cotizaciones

Artículo 2°, Ley 20.146\*

### ChileCompra

### ¿Quiénes son las Empresas de Menor Tamaño?

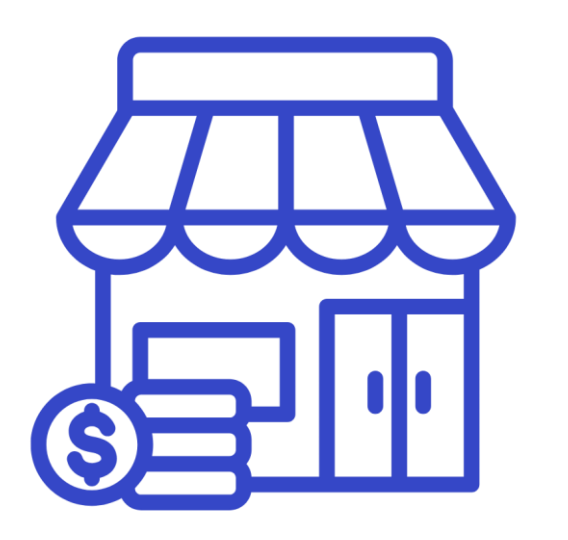

- EMT corresponde a micro, pequeñas y medianas empresas según clasificación Ley 20.416 "que fija normas especiales para las Empresas de Menor Tamaño".
- Aplica tanto a personas jurídicas como a personas naturales que tributan en primera categoría.
- No se consideran EMT a los contribuyentes que tributan solo por rentas de segunda categoría o proveedores extranjeros.

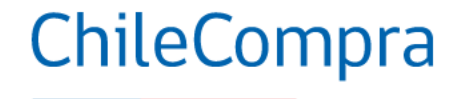

### Participación Empresas de Menor Tamaño

## 35%

de las ventas son de Empresas de Menor Tamaño

#### COMPRAS PÚBLICAS

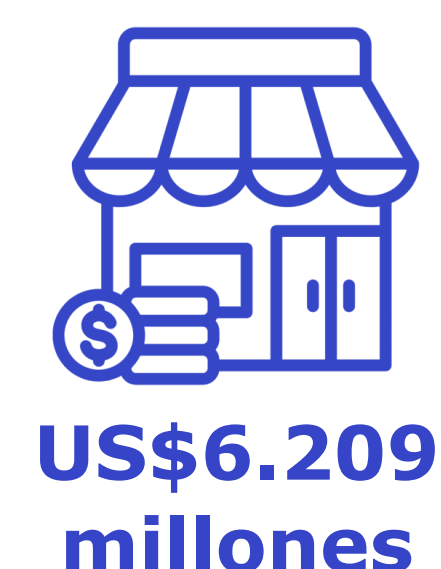

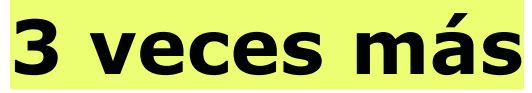

que la participación de EMT en la economía nacional:

12,5%

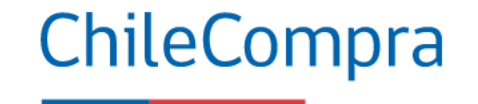

### Participación Empresas de Menor Tamaño

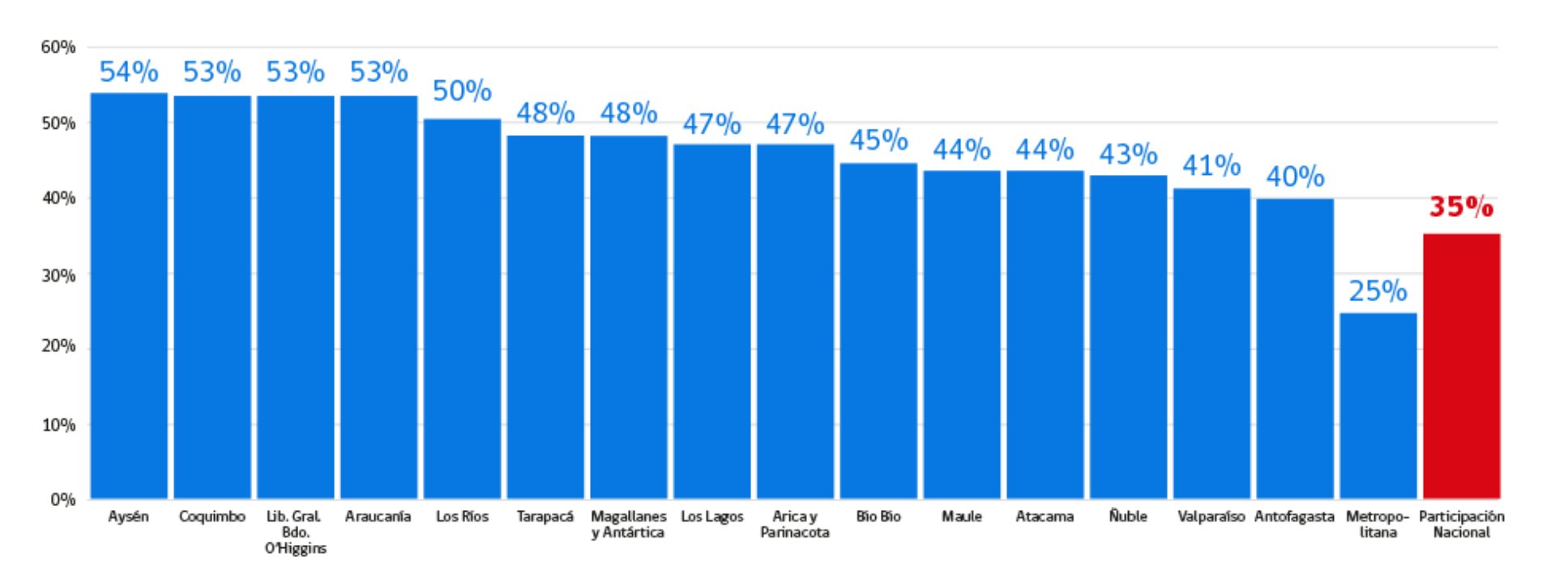

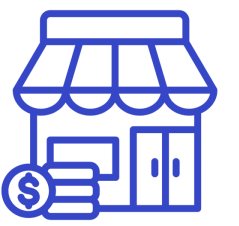

+40%

De participación en montos transados por parte de las EMT en todas las regiones (exceptuando la Metropolitana)

Aysén lidera con un 54%, seguida por Coquimbo, O'Higgins y La Araucanía, con un 53%

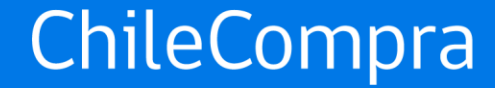

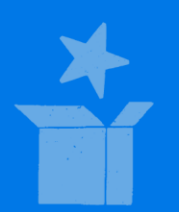

## Visualización en el módulo de Compra Ágil

MEJORES COMPRAS PÚBLICAS PARA CHILE

#### ChileCompra

### Reglas de negocio

#### **Estado Publicada:**

- Editar: Ampliar plazo de cierre
- Botón Cancelar: Con o sin cotizaciones

#### **Estado Cerrada:**

- Cancelar: No hacer nada y esperar los 30 días
- Seleccionar: seleccionar cotización para emitir oc
- Desierta: Declarar inadmisible las cotizaciones

#### Estado con cotización seleccionada:

- OC guardada sin enviar
- OC guardada sin enviar y eliminarla (mensaje en negro)
- OC rechazada: confirmar y seleccionar otra cotización
  - > No me deja seleccionar: No deben estar las otras cotizaciones declaradas inadmisibles (quedará así el proceso)
  - Seleccionar otra cotización: generar nueva oc y enviarla
- OC Enviada a proveedor: ser aceptada por proveedor

No se puede emitir una SENo se puede editar la OC

#### Estado Publicada: editar o cancelar

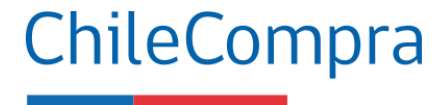

#### Listado de productos solicitados

 Capacitación a empleados
 Capacitación según adjunto
 Cantidad

 ID: 86111604
 2 Unidad

Listado de proveedores que cotizaron PRIMER

PRIMER LLAMADO

Por el momento solamente podrás revisar la cantidad de cotizaciones recibidas y ampliar la fecha de cierre.

#### Has recibido 1 cotización.

Una vez finalizado el periodo de publicación, podrás revisar el detalle de cada cotización. Ampliar fecha de cierre

Volver

Cancelar Compra Ágil

Podrás ver cuantos proveedores que cotizaron en el primer llamado.

Puedes ampliar el plazo para recibir más cotizaciones o cancelar la solicitud, según sea analizado por la entidad.

### Cancelación de Compra Ágil

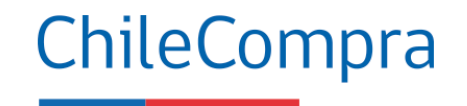

|                                                  |                                               | ×                                        |                                          |                                                |
|--------------------------------------------------|-----------------------------------------------|------------------------------------------|------------------------------------------|------------------------------------------------|
|                                                  | Cancel                                        | ar Compr                                 | a Ágil                                   |                                                |
| Se cancelará la Co<br><b>es irreversible</b> . L | ompra Ágil corre<br>a justificación in<br>los | espondiente<br>ngresada se<br>proveedore | al ID 2240-2-C<br>rá visible en la<br>s. | OT22. <b>Esta acción</b><br>a ficha para todos |
| USTIFICACIÓN                                     |                                               |                                          |                                          |                                                |
| Prueba                                           |                                               |                                          |                                          |                                                |
|                                                  |                                               |                                          |                                          |                                                |
|                                                  |                                               |                                          |                                          | 6/50                                           |
|                                                  |                                               |                                          |                                          |                                                |
|                                                  |                                               |                                          |                                          | Second From                                    |

Siempre se debe justificar el motivo ante cualquier cambio

### Cancelación de Compra Ágil

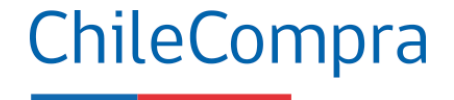

Escritorio / Compra ágil

#### Detalle de la cotización -COT24 CANCELADA

Prueba (2) (1).docx

Una vez llegada la fecha de cierre, podrás revisar el detalle de las cotizaciones recibidas.

| Nombre                               | prueba oc con ofertas parciales (IFX)                       | DIRECCION DE COMPRAS Y                                                                  |
|--------------------------------------|-------------------------------------------------------------|-----------------------------------------------------------------------------------------|
| Descripción                          | prueba                                                      | 60.808.000-7                                                                            |
| Dirección de entrega                 | prueba , Ollague, Región de Antofagasta                     | MpOperacionesC                                                                          |
| Plazo máximo de<br>entrega           | 10 días                                                     | Demandas ante el Tribunal de<br>Contratación Pública<br>Esta Compra Ágil no ha recibido |
| Presupuesto estimado                 | \$ 500.000                                                  | demandas ante el <u>Tribunal de</u><br><u>Contratación Pública.</u>                     |
| Fecha de publicación                 | 10-08-2024 a las 10:45:46                                   |                                                                                         |
| Fecha de cierre primer<br>llamado    | 10-08-2024 a las 11:00:55                                   | Motivo de cancelación<br>Ingresado por usuario comprador                                |
| Fecha de cierre<br>segundo llamado   | Esta Compra Ágil no considera un segundo llamado automático | procoa                                                                                  |
| Tipo de presupuesto                  | Estimado                                                    | En esta Compra Ágil aplican sanciones en<br>caso de incumplimientos.                    |
| Historial                            | Historial                                                   | procedimientos en caso de<br>incumplimientos que aplican para el                        |
| Cantidad de<br>proveedores invitados | 314 Proveedores invitados                                   | proveedor seleccionado.<br>↓ <u>Medidas derivadas de incumplimientos</u>                |
| Adjuntos                             | Prueba (1).docx                                             |                                                                                         |

En el caso de que la OC esté cancelada aparecerá un aviso de que el estado de la compra ha cambiado.

Además, aparecerá información Demandas sobre ante el Tribunal de Compra Pública (TCP).

### Reglas de negocio

#### **Estado Publicada:**

- Editar: Ampliar plazo de cierre
- Botón Cancelar: Con o sin cotizaciones

#### **Estado Cerrada:**

- Cancelar: No hacer nada y esperar los 30 días
- Seleccionar: seleccionar cotización para emitir oc
- Desierta: Declarar inadmisible las cotizaciones

No se puede emitir una SE
No se puede editar la OC

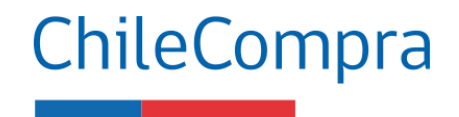

### Mensaje cancelación automática

Escritorio / Compra Ágil

#### Nueva cancelación automática de procesos en Compra Ágil. Te informamos que el módulo de Compra Ágil ahora cuenta con una nueva funcionalidad que cancelará automáticamente todos los procesos que hayan recibido cotizaciones y que no tengan una oferta seleccionada en un plazo de 30 días corridos. Compra Ágil - Solicita cotizaciones de forma ágil y simple Nueva Compra Ágil Fecha desde @ Fecha hasta ID o Palabra clave Estado Publica tu llamado a cotizar en dos simples pasos. Ē. 23/04/2025 24/04/2025 Publicada $\sim$ Q Buscar Crear Compra Ágil

ChileCompra

1 Tienes 1 procesos en Compra Ágil que serán cancelados en los próximos 5 días.

Recuerda que cuentas con 30 días corridos desde la fecha de cierre para seleccionar una cotización y enviar la orden de compra, luego de este plazo la Compra Ágil será cancelada automáticamente.

En el módulo de Compra Ágil podrás visualizar los procesos que serán cancelados en los próximos 5 días, antes de ese plazo podrás seleccionar una cotización y emitir la orden de compra, de lo contrario el proceso se cerrará cumpliéndose los 30 días corridos.

### Cancelación automática en los 30 días

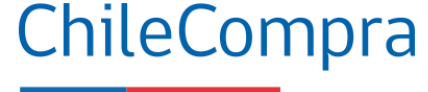

| Escritorio / Compra ágil<br>Detalle de la cotización | -COT25                    | CANCELADA |                                                                                                    |
|------------------------------------------------------|---------------------------|-----------|----------------------------------------------------------------------------------------------------|
| Nombre                                               | Prueba                    |           | DCCP - Prueba Comprador Area Clientes                                                                                                    |
| Descripción                                          | Prueba                    |           |                                                                                                    |
| Dirección de entrega                                 |                           |           |                                                                                                    |
| Plazo de entrega                                     | 3 días                    |           | Demandas ante el Tribunal de Contratación Pública<br>Esta Compra Ágil no ha recibido demandas ante el <u>Tribunal de Contratación Pública.</u>          |
| Presupuesto estimado                                 | \$ 3.500.000              |           | Mativa da concelación                                                                                                    |
| Fecha de publicación                                 | 25-03-2025 a las 17:21:40 |           | Cancelada automáticamente por vencimiento del plazo de selección                                                                                        |
| Fecha de cierre primer llamado                       | 25-03-2025 a las 17:26:05 |           |                                                                                                    |
| Fecha de cierre segundo llamado                      | 27-03-2025 a las 18:38:19 |           | En esta Compra Ágil aplican sanciones en caso de incumplimientos.<br>Puedes revisar las medidas y procedimientos en caso de incumplimientos que aplican |
| Tipo de presupuesto                                  | Estimado                  |           |                                                                                                    |
| Historial                                            | Historial                 |           |                                                                                                    |
| Cantidad de proveedores invitados                    | Sin información           |           |                                                                                                    |

Si un proceso fue cancelado de manera automática quedará en estado "Cancelada automáticamente por vencimiento de plazo de selección"

### Filtros de búsqueda en Compra Ágil

Cerradas que serán canceladas automáticamente en los próximos 5 días.

Descargar resultados en excel  $~~ \downarrow$ 

| 3-COT25<br><b>Prueba</b><br>DCCP - Prueba Comprador<br>Publicada el<br><b>25/03/2025</b><br>17:21 | CERRADA<br>Finaliza el<br><b>25/03/2025</b><br>17:26 |
|---------------------------------------------------------------------------------------------------|------------------------------------------------------|
| Ver detalle                                                                                       |                                                      |
| -COT25                                                                                            | CERRADA                                              |
| DCCP - Prueba Comprador<br>Publicada el<br><b>26/03/2025</b><br>17:38                             | Finaliza el<br><b>26/03/2025</b><br>17:41            |
| Ver detalle                                                                                       |                                                      |

Compra Ágil al igual que en todo procedimiento de contratación podrás ver su estado e inclusive aquellas que serán canceladas en los próximos 5 días, como lo mencionamos anteriormente.

ChileCompra

#### Inadmisibilidad de una cotización

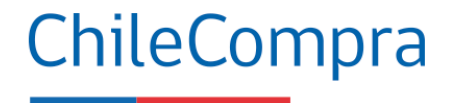

#### Listado de proveedores que cotizaron SEGUNDO LLAMADO Recibiste 2 cotizaciones de proveedores que respondieron a tu Compra Ágil. Descargar resultados en excel Se adjunta cotización detallada, Contacto F. 225104550, contacto@scmpharma.cl, Despacho sin costo, Envio Ver detalle EMPRESA DE MENOR TAMAÑO \$ 691.390 en : 72 horas monto mínimo de despacho \$ 100.000.- Cotización valida por 15 días. PRODUCTO OFERTADO A \$ $\square$ Declaración de habilidad SPA 1 EN PORTAL NO CUENTA CON STOCK DISPONIBLE. Monto total Declarar inadmisible VIGENCIA: 10-02-2025 Ver det Producto solicitado, marcas regueridas entrega 3 días y oferta hasta el 20 febrero 2025 contactar Rodrigo EMPRESA DE MENOR TAMAÑO \$ 1.606.500 Barrios fono +56978058843 o al whatsapp , Muchas gracias Declaración de habilidad SPA Monto total VIGENCIA: 10-02-2025 Declara

Podrás revisar las cotizaciones, analizar su contenido y propuesta desde el Listado de proveedores que cotizaron, pudiendo en esa misma sección, seleccionar la opción de "declarar inadmisible"

#### Declarar inadmisible una cotización

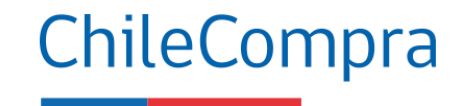

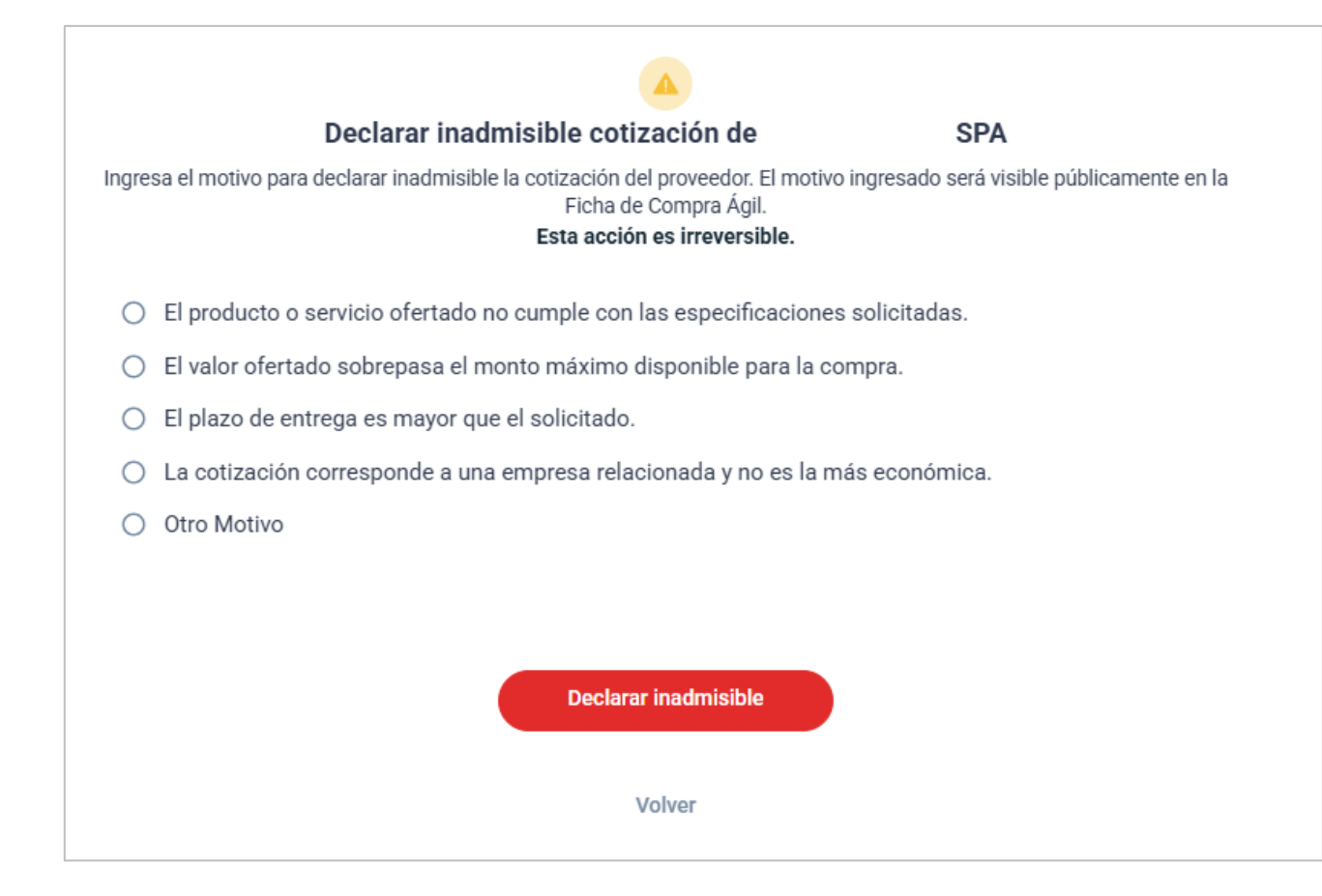

Podrás seleccionar la opción para declarar inadmisible una oferta, recuerda que esta acción es irreversible.

#### Inadmisibilidad de una cotización

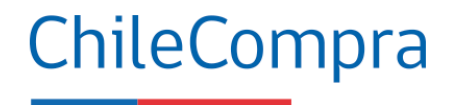

#### OFERTA INADMISIBLE

| Listado de proveedores que cotizaron       SEGUNDO LLAMADO         Recibiste 2 cotizaciones de proveedores que respondieron a tu Compra Ágil.       Descargar resultados en excel |                         |                                                                                                    |                                    |                                                                               |  |
|----------------------------------------------------------------------------------------------------|-------------------------|----------------------------------------------------------------------------------------------------|------------------------------------|-------------------------------------------------------------------------------|--|
|                                                                                                    | EMPRESA DE MENOR TAMAÑO | Se adjunta cotización detallada, Contacto F. 225104550, contacto@scmpharma.cl, Despacho sin costo, Envio<br>en : 72 horas monto mínimo de despacho \$ 100.000 Cotización valida por 15 días. PRODUCTO OFERTADO A \$<br>1 EN PORTAL NO CUENTA CON STOCK DISPONIBLE.<br>VIGENCIA: 10-02-2025 | <b>\$ 691.390</b><br>Monto total   | Ver detalle<br>Declaración de habilidad<br>INADMISIBLE                        |  |
| Motivo de inadmisibilidad: prueba                                                                                                    |                         |                                                                                                    |                                    |                                                                               |  |
|                                                                                                    | EMPRESA DE MENOR TAMAÑO | Producto solicitado, marcas requeridas entrega 3 días y oferta hasta el 20 febrero 2025 contactar Rodrigo<br>Barrios fono +56978058843 o al whatsapp , Muchas gracias<br>VIGENCIA: 10-02-2025                                                                                              | <b>\$ 1.606.500</b><br>Monto total | <b>Ver detalle</b><br>Declaración de habilidad<br><u>Declarar inadmisible</u> |  |

Podrás declarar inadmisibles las cotizaciones en Compra Ágil pudiendo dejar desierto el proceso, recuerda que esta gestión es irrevocable y es responsabilidad de la entidad pública.

#### Declarar desierta con las cotizaciones inadmisibles

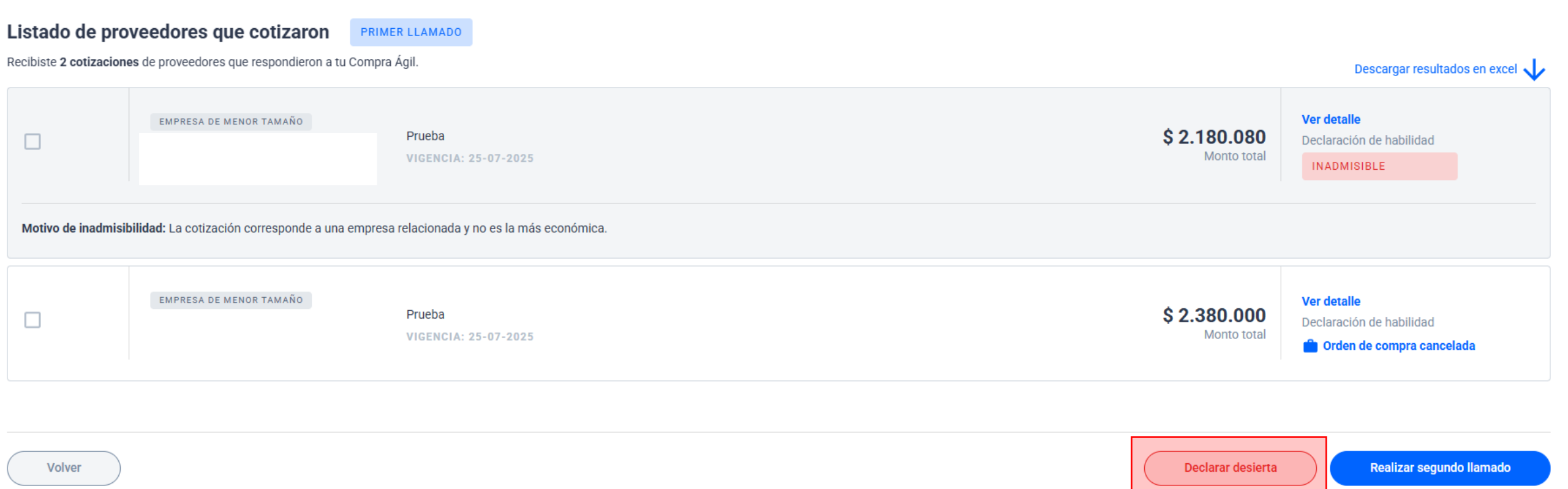

ChileCompra

Podrás declarar inadmisibles las cotizaciones en Compra Ágil pudiendo dejar desierto el proceso, recuerda que esta gestión es irrevocable y es responsabilidad de la entidad pública.

| MercadoPúblico                                                             | Administración 🗸 Auditoría 🗸 Contratos 🗸                                             | Hola, FE<br>Catálogo 🗸 Compra Ágil Orden de Compra 🗸 Documento Tributa                                                                                                   | LIPE IGN/<br>ario 🗸 | ACIO MEDINA RO<br>Trato Directo | MERO Unidad<br>Gestión 🗸          | : DEPARTAMENTO CO<br>Economía Circular | MPRADORES 🗸 🔶 Cerrar<br>Compra de innovación | sesión 🗙<br>Subasta - |
|----------------------------------------------------------------------------|--------------------------------------------------------------------------------------|----------------------------------------------------------------------------------------------------|---------------------|---------------------------------|-----------------------------------|----------------------------------------|----------------------------------------------|-----------------------|
| Escritorio / Compra ágil                                                   |                                                                                      |                                                                                                    |                     |                                 |                                   |                                        |                                              |                       |
| Nueva cancelación automática de prov<br>Te informamos que el módulo de Com | <b>cesos en Compra Ágil.</b><br>pra Ágil ahora cuenta con una nueva funcionalidad qu | !                                                                                                    | × e no t            | tengan una oferta               | seleccionada er                   | un plazo de 30 días co                 | prridos.                                     |                       |
| Detalle de la cotización<br>Selecciona al proveedor y emite la orden       | •COT25 CERRADA<br>de compra directamente.                                            | ¿Deseas realizar un segundo llamado<br>para tu Compra Ágil?                                                                                                    |                     |                                 |                                   |                                        |                                              |                       |
| Nombre<br>Descripción                                                      | Prueba 2<br>Prueba                                                                   | Al realizar el segundo llamado de tu Compra Agil, todas las empresas<br>proveedoras podrán participar. Este segundo llamado se publicará con el<br>mismo plazo original. |                     | DIRECCION DE 60.808.000-7       | COMPRAS Y COI                     | NTRATACION PUBLICA                     |                                              |                       |
| Dirección de entrega                                                       | Monjitas 392, Santiago, Región Metropolitana de S                                    | Realizar segundo llamado<br>Cerrar                                                                                                    |                     | Departamento (<br>Demandas ante | Compradores<br>e el Tribunal de ( | Contratación Pública                   |                                              |                       |
| Plazo máximo de entrega<br>Presupuesto estimado                            | 3 días<br>\$ 5.600.000                                                               |                                                                                                    |                     | Esta Compra Á                   | gil no ha recibido                | o demandas ante el <u>Tr</u>           | ibunal de Contratación Pública               | <u> </u>              |
| Fecha de publicación<br>Fecha de cierre primer llamado                     | 25-06-2025 a las 15:28:39<br>25-06-2025 a las 15:47:34                               |                                                                                                    |                     |                                 |                                   |                                        |                                              |                       |
| Fecha de cierre segundo llamado<br>Tipo de presupuesto                     | 27-06-2025 a las 20:31:20<br>Estimado                                                |                                                                                                    |                     |                                 |                                   |                                        |                                              |                       |
|                                                                            |                                                                                      |                                                                                                    |                     |                                 |                                   |                                        |                                              |                       |

### Reglas de negocio

#### **Estado Publicada:**

- Editar: Ampliar plazo de cierre
- Botón Cancelar: Con o sin cotizaciones

#### **Estado Cerrada:**

- Cancelar: No hacer nada y esperar los 30 días
- Seleccionar: seleccionar cotización para emitir oc
- Desierta: Declarar inadmisible las cotizaciones

#### Estado con cotización seleccionada:

- OC guardada sin enviar
- OC rechazada: confirmar y seleccionar otra cotización
  - > Seleccionar otra cotización: generar nueva oc y enviarla
- OC Enviada a proveedor: ser aceptada por proveedor

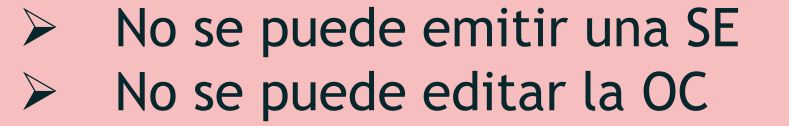

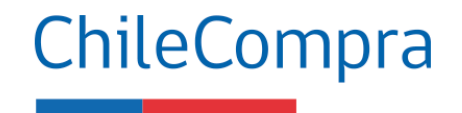

### Cancelación de OC y retomar Compra Ágil

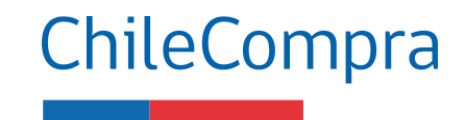

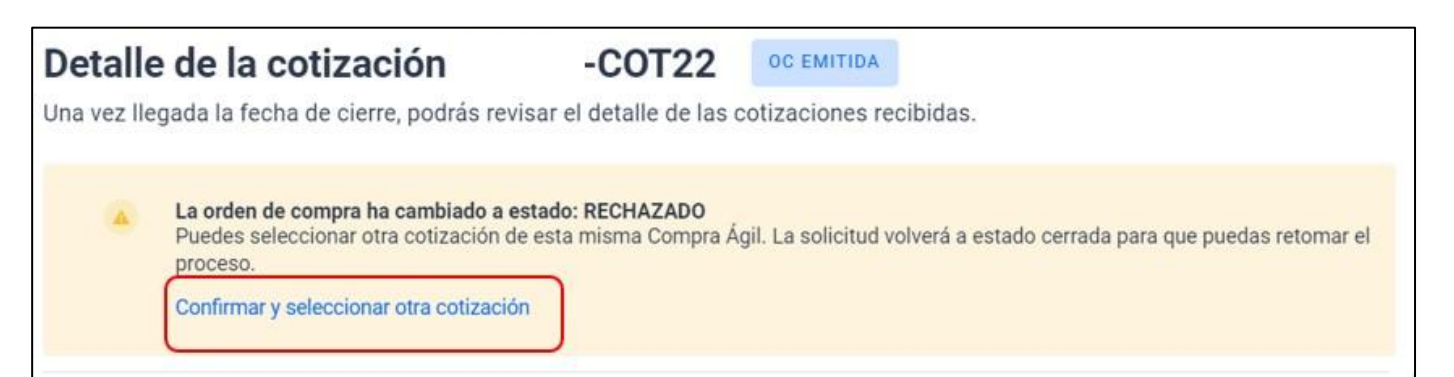

Esta alerta notifica al comprador que existe una orden de compra, de una cotización de Compra Ágil, que ha cambiado de estado **cancelada o rechazada**, desde el botón "Ver ficha de Compra Ágil", **puedes volver a seleccionar otra cotización**.

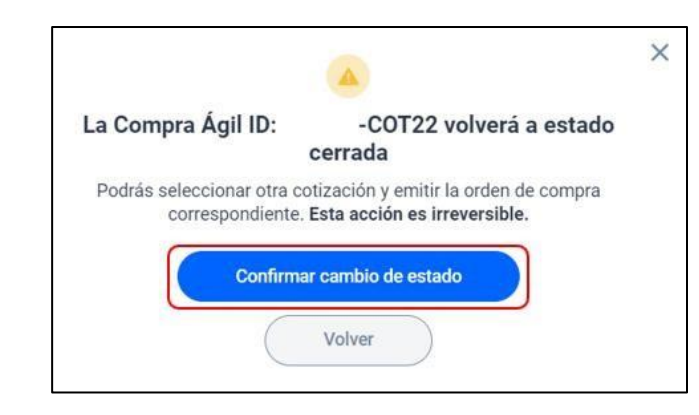

Aparecerá el siguiente mensaje para confirmar el **cambio de estado**.

El proceso **volverá a estado "cerrada"** y las cotizaciones recibidas volverán a estar disponibles para que una sea **seleccionada nuevamente** 

#### Seleccionar una nueva cotización

#### ChileCompra

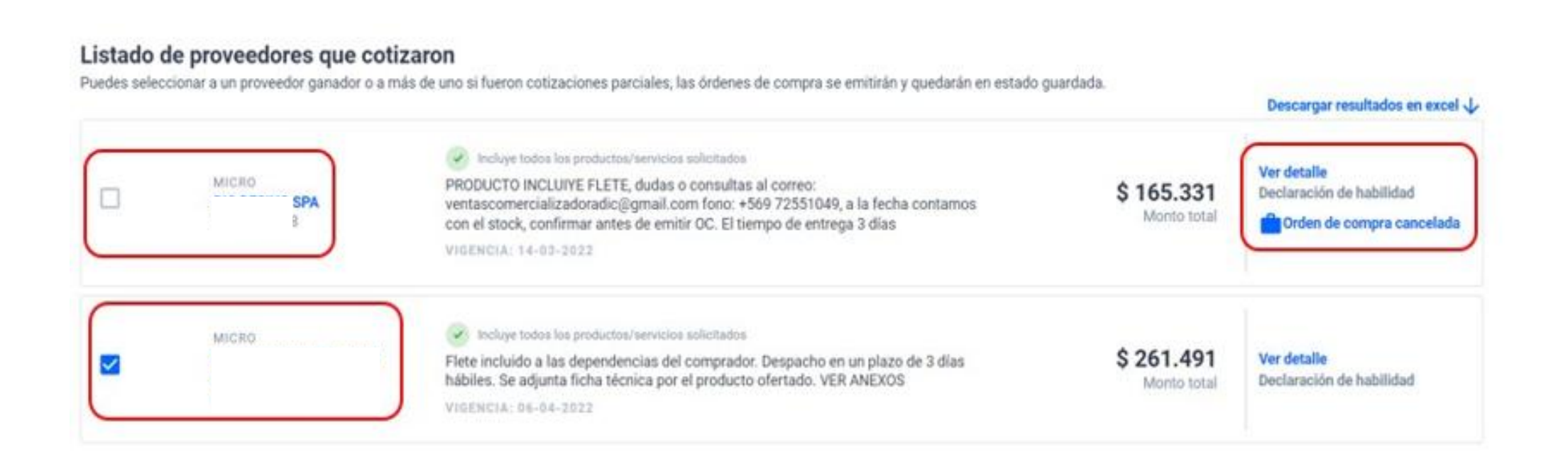

Volver

### Resumen Cambios en compra ágil desde el 26 de mayo

- Declarar inadmisible y justificar el motivo para declarar desierto
- Cancelación automática a los 30 días corridos (mensaje amarillo)
- Aviso de los 5 días antes de la cancelación auto (mensaje azul)
- Filtro en el lado izquierdo para ver las que serán canceladas
- Mensaje de cancelación en rojo "Cancelada automáticamente por vencimiento del plazo de selección"

ChileCompra

 Ahora, solo en estado "Publicada" puedes cancelar la compra ágil. Con cotizaciones recibidas, puedes seleccionar la cotización y emitir la OC o dejar inadmisible la cotización para declarar "Desierto" el proceso.

#### ChileCompra

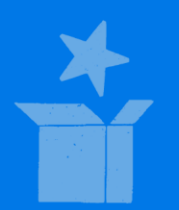

## Recomendaciones para el buen uso de Compra Ágil

MEJORES COMPRAS PÚBLICAS PARA CHILE

## Recomendaciones al usar Compra Ágil ChileCompra

Ser claro en las especificaciones del requerimiento inicial de la Compra Ágil.

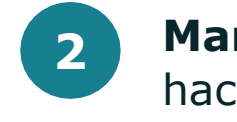

3

5

6

- Mantener el mismo contenido del requerimiento en la orden de compra, no pudiendo hacer modificaciones posteriores
- **Verificar las condiciones del mercado** para establecer si el mecanismo de compra ágil es el adecuado para el requerimiento.
- Crear un requerimiento solamente con **productos del mismo rubro** o grupo.
- Seleccionar a un solo proveedor del requerimiento íntegramente.
- Seleccionar la cotización más económica y en caso contrario deberás justificar las razones de ello

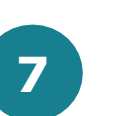

En caso de que las cotizaciones recibidas excedan el presupuesto disponible o no concuerden con lo requerido, debes declarar inadmisibles las cotizaciones recibidas para dejar desierto el proceso y realizar un nuevo proceso de compra.

## Recomendaciones al usar Compra Ágil ChileCompra

Cumplir estrictamente con los términos, precios y plazos establecidos

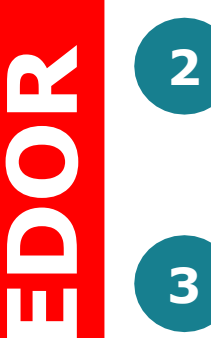

Cotizar por el valor real de los productos o servicios requeridos, no asignando valores irreales como 0 o 1 peso

Considerar que la nueva Compra Ágil no permite cotizar por líneas de producto o servicio, es decir; para participar, la Empresa de Menor Tamaño debe cotizar todo lo solicitado por el organismo comprador

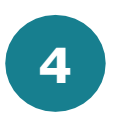

5

6

PROVE

3

- Entregar los bienes o servicios en las condiciones acordadas
- Emitir la factura correspondiente asociada a la orden de compra
- Considera que el valor cotizado es el total con impuestos y despacho incluido. Si se trata de un servicio sin impuesto, puedes seleccionar esta opción al momento de cotizar

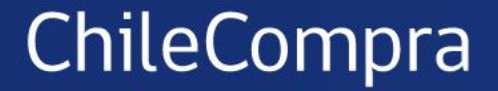

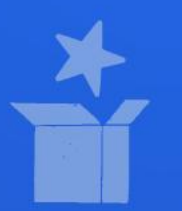

# Actualización Compra Ágil: Empresas de Menor Tamaño

MEJORES COMPRAS PÚBLICAS PARA, CHILE